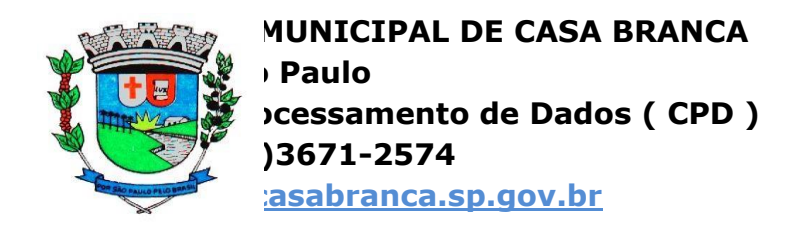

## UTILIZAÇÃO DO BETHA AUTOCOTAÇÃO

Primeiramente devemos clicar no ícone BETHA AUTOCOTAÇÃO localizado na área de trabalho de casa usuário.

Se for a primeira vez que o usuário abre o sistema, o mesmo irá perguntar se ele deseja cadastrar os dados do Fornecedor. Cliquemos em **SIM**.

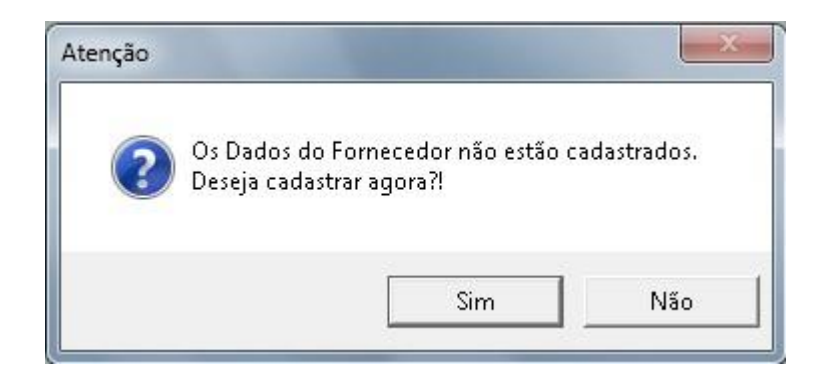

Feito isto devemos cadastrar os dados da empresa no programa e depois clicar em **GRAVAR**.

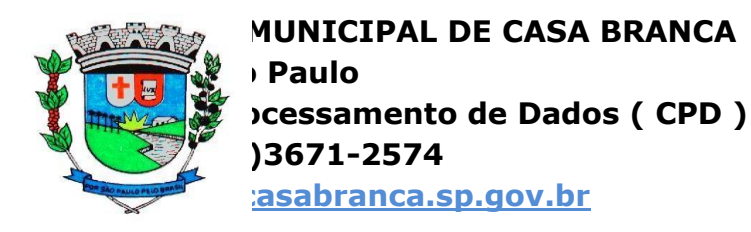

| Nome:               | BRASIL S/A          |                          |
|---------------------|---------------------|--------------------------|
| Endereço:           | RUA CEL JOSE JULIO  |                          |
| Bairro:             | CENTRO              | CEP: 13700-000           |
| Cidade:             | CASA BRANCA         | UF: SP 💌                 |
| Tipo:               | Jurídica 💌          | CNPJ: 01.234.567/8901-23 |
| Porte da Empresa:   | Microempresa (ME)   | 💌 Optante Simples: 🛛 💌   |
| Inscrição Estadual: | 123.321.123.321     | Telefone: 36711234       |
| Responsável:        | Nome do Responsável |                          |
| Cargo:              | Nome do Cargo       |                          |

Ele exibirá a mensagem de que os dados foram gravados com sucesso. Cliquemos em OK.

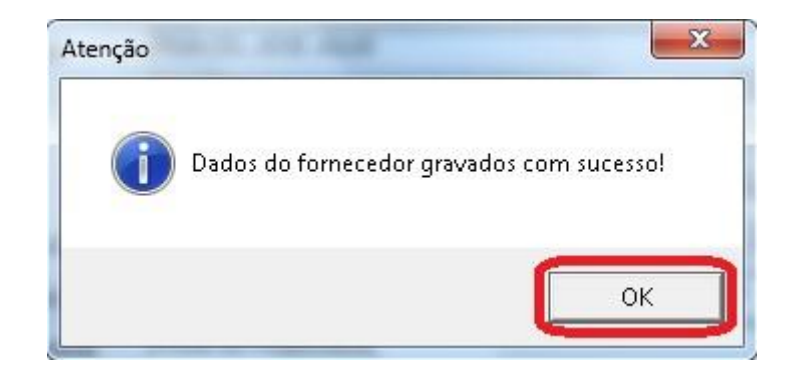

Ele voltou à janela de cadastro. Cliquemos no botão FECHAR.

Praça Dr. Rui Barbosa, 56 – Centro – Casa Branca - SP CEP: 13700-000

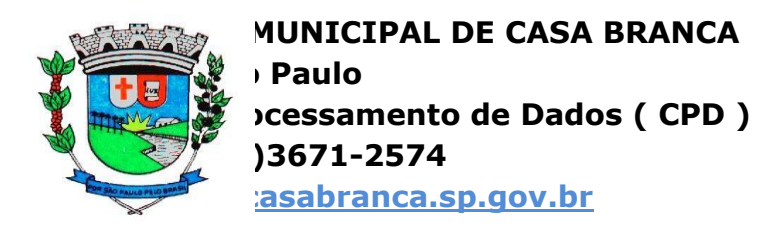

| 🖪 Dados do Forn   | ecedor               |                               |
|-------------------|----------------------|-------------------------------|
| Nome:             | BRASIL S/A           | 7                             |
| Endereço:         | RUA CEL JOSE JULIO   |                               |
| Bairro:           | CENTRO               | CEP: 13700-000                |
| Cidade:           | CASA BRANCA          | UF: SP 💌                      |
| Tipo:             | Jurídica 💌           | CNPJ: 45.735.479/0001-42      |
| Porte da Empresa  | a: Microempresa (ME) | 🔹 Optante Simples: Não 💌      |
| Inscrição Estadua | al: 123.321.123.321  | Telefone: 36711234            |
| Responsável:      | Nome do Responsável  |                               |
| Cargo:            | Nome do Cargo        |                               |
|                   |                      | <u>G</u> ravar <u>F</u> echar |

Após isto, devemos abrir o arquivo que o Setor de Licitação enviará por e-mail ao usuário. Este arquivo terá a extensão .COT. Basta baixarmos do e-mail e pedirmos para o programa abrir. Em nosso caso já estamos supondo que o arquivo já foi baixado do e-mail e está na área de trabalho. Cliquemos em **ARQUIVO**  $\rightarrow$  **ABRIR**.

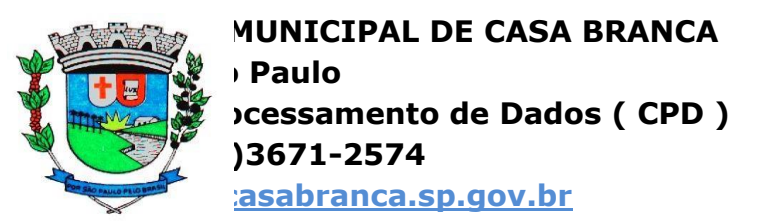

| etha AutoCotação 2.0 - |        |
|------------------------|--------|
| NU Ajuda               |        |
| Dados do Fornecedor    | 011.1  |
| Abrir                  | Ctrl+A |
| Salvar                 | Ctrl+S |
| Imprimir               | Ctrl+1 |
| Sair                   | Ctrl+R |
|                        |        |
|                        |        |
|                        |        |
|                        |        |
|                        |        |
|                        |        |
|                        |        |
|                        |        |
|                        |        |
|                        |        |
|                        |        |
|                        |        |
|                        |        |
|                        |        |
|                        |        |
|                        |        |
|                        |        |
|                        |        |
|                        |        |
|                        |        |
|                        |        |
|                        |        |
|                        |        |
|                        |        |
|                        |        |

O Betha AutoCotação pedir-nos-á para selecionarmos o arquivo de cotação. Devemos ir até o diretório em que ele se encontra ( no caso, Desktop ou Área de Trabalho), clicar sobre ele e, em seguida, no botão **ABRIR**.

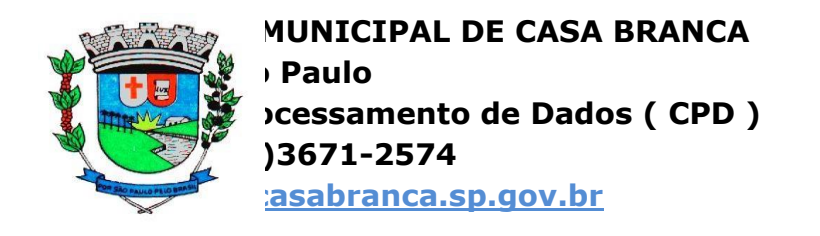

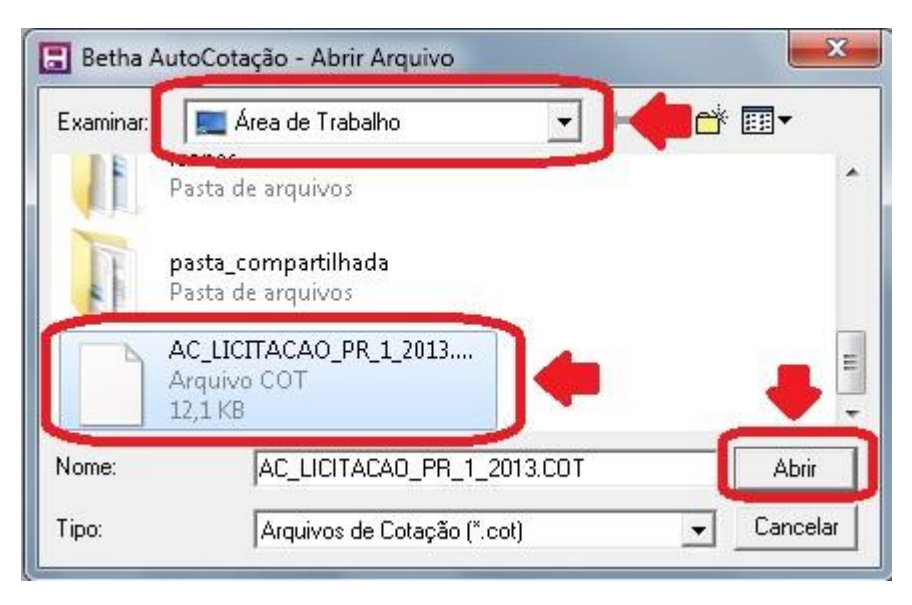

O programa irá abrir o processo de compra com seus respectivos itens. Basta o usuário clicar e preencher os campos MARCA e PREÇO UNITÁRIO. Os produtos que ele não vender, deve deixa-los em branco. A imagem abaixo destaca em vermelho os produtos fornecidos pelo usuário, preenchidos, e em verde destaca o total da venda.

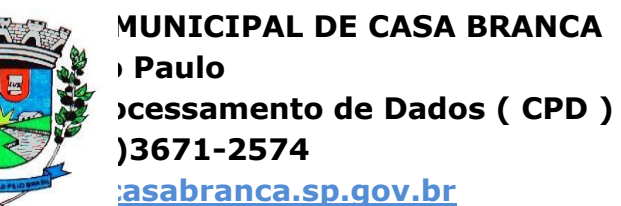

| Item Qtde Unid.   ote: 1 Image: 1 Image: 1   1 15,000 KG ARR0   2 2,000 KG Feijäo   3 2,000 KG Açúo:<br>cruation   4 5,000 KG Açúo:<br>KG | Especificação do Material<br>IZ AGULHINHA TIPO 1 longo, fino, de 1ª<br>'ade, embalagem em pacote com 05 kg,<br>carioquinha, novo, tipo 1, de 1ª qualidade,                                                                                         | Preço Máximo Marca | Desconto | Preço Unit. | Preço Total   |
|----------------------------------------------------------------------------------------------------|----------------------------------------------------------------------------------------------------|--------------------|----------|-------------|---------------|
| ote: 1 15,000 KG ABR0   1 15,000 KG Feijão   2 2,000 KG Feijão   3 2,000 KG Açúc.   4 5,000 KG Açúc.                                      | JZ AGULHINHA. TIPO 1 longo, fino, de 1ª<br>lade, embalagem em pacote com 05 kg,<br>carioquinha, novo, tipo I, de 1ª qualidade,                                                                                                    | 0,0000             |          |             |               |
| 2 2,000 KG Feijão<br>emba<br>3 2,000 KG Açúc.<br>gualit<br>4 5,000 KG Açúc.<br>de 1ª                                                      | carioquinha, novo, tipo I, de 1ª gualidade,                                                                                                    |                    | 0,0000   | 0,0000      | 28,50<br>0,00 |
| 3 2,000 KG Açúc<br>qualid<br>4 5,000 KG Açúc<br>de 1ª                                                                                     | lagem 1 00 kg                                                                                                    | 0,0000             | 0,0000   | 3,0000      | 6,00          |
| 4 5,000 KG Açúc.<br>de 1ª                                                                                                    | ar refinado embalado em pacote de 1,00 kg de 1ª<br>lade                                                                                                    | 0,0000 UNIÃO       | 0,000    | 2,5000      | 5,00          |
|                                                                                                    | ar cristal, embalados em pacote de 1,00 a 5,00 kg<br>gualidade.                                                                                                    | 0,0000 UNIÃO       | 0,0000   | 3,5000      | 17,50         |
| 5 2,000 PCT Maca<br>conte<br>278 k<br>totais<br>fibra a<br>500 g                                                                          | rão espaguete ou equivalente, com ovos,<br>ndo no minimo para cada 80 gr. valor energético<br>cal, carboidratos 55g, protetinas 8,8g, gorduras<br>0,8g, gorduras saturadas 0g, gorduras trans 0g,<br>alimentar 2,2g, sódio 20 mg, emb, pacotes com | 0,0000             | 0,0000   | 0,0000      | 0,00          |
| 6 2,000 PCT Maca<br>conte<br>278 k<br>totais<br>filtra 4<br>500 g                                                                         | rrão parafuso ou equivalente, com ovos,<br>ndo no minimo para cada 80 gr. valor energético<br>cal, carboidratos 55g, proteinas 8,8g, gorduras<br>0,8g, gorduras saturadas 0g, gorduras trans 0g,<br>Nimentar 2,2g, sódio 20 mg, emb. pacotes com   | 0,0000             | 0,0000   | 0,0000      | 0,00          |

Concluído o preenchido o usuário deve clicar no botão GRAVAR.

MUNICIPAL DE CASA BRANCA Paulo cessamento de Dados ( CPD ) )3671-2574 casabranca.sp.gov.br

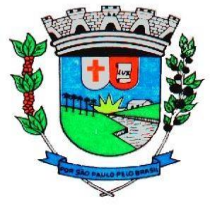

| esso:<br>ação:<br>alidade: | 251/2013<br>PR - 1/2013<br>PREGÃO PRESENC | CIAL  |                                                                                                    |              |       | Data e hora de<br>Início de receb<br>Fim de recebim | abertura:<br>imento dos envelop<br>ento dos envelopes | 24/01/2013  <br>es: 24/01/2013  <br>24/01/2013 |
|----------------------------|-------------------------------------------|-------|----------------------------------------------------------------------------------------------------|--------------|-------|-----------------------------------------------------|-------------------------------------------------------|------------------------------------------------|
| Item                       | Qtde                                      | Unid. | Especificação do Material                                                                                                    | Preço Máximo | Marca | Desconto                                            | Preço Unit.                                           | Preço Total                                    |
| e: 1<br>1                  | 15,000                                    | KG    | ARROZ AGULHINHA TIPO 1 longo, fino, de 1ª<br>gualidade, embalagem em pacote com 05 kg.                                                                                                    | 0,0000       |       | 0,0000                                              | 0,0000                                                | 28,50<br>0,00                                  |
| 2                          | 2,000                                     | KG    | Feijão carioquinha, novo, tipo I, de 1ª qualidade,<br>embalagem 1.00 kg                                                                                                    | 0,0000       |       | 0,0000                                              | 3,0000                                                | 6,00                                           |
| 3                          | 2,000                                     | KG    | Açúcar refinado embalado em pacote de 1,00 kg de 1ª<br>qualidade                                                                                                    | 0,0000 UN    | NÃO   | 0,0000                                              | 2,5000                                                | 5,00                                           |
| 4                          | 5,000                                     | KG    | Açúcar cristal, embalados em pacote de 1,00 a 5,00 kg<br>de 1ª gualidade.                                                                                                    | 0,0000 UN    | NÃO   | 0,0000                                              | 3,5000                                                | 17,50                                          |
| 5                          | 2,000                                     | PCT   | Macarão espaguete ou equivalente, com ovos,<br>contendo no mínimo para cada 80 gr. valor energético<br>278 kcal, catobidratos 589, proteínas 8.89, gorduras<br>tratais 0,89, gorduras saturadas 09, gorduras trans 09,<br>fibra alimentar 2,29, sódio 20 mg, emb. pacotes com<br>500 q. | 0,0000       |       | 0,0000                                              | 0,0000                                                | 0,00                                           |
| 6                          | 2,000                                     | PCT   | Macarião parafuso ou equivalente, com ovos,<br>contendo no mínimo para cada 80 gr. valor energético<br>278 kcal, carboidratos 589, proteínas 8,89, gorduras<br>totais 0,8g, gorduras saturadas 0g, gorduras trans 0g,<br>fibra Allmienta 2,2g, sódio 20 mg, emb. pacotes com<br>500 g.  | 0,0000       |       | 0,0000                                              | 0,0000                                                | 0,00                                           |

O sistema substituirá o arquivo enviado pelo Setor de Compras da Prefeitura, cujo mesmo está vazio, pelo arquivo preenchido pelo usuário. Ao término da gravação ele exibirá a mensagem de sucesso na operação. Cliquemos em **OK**.

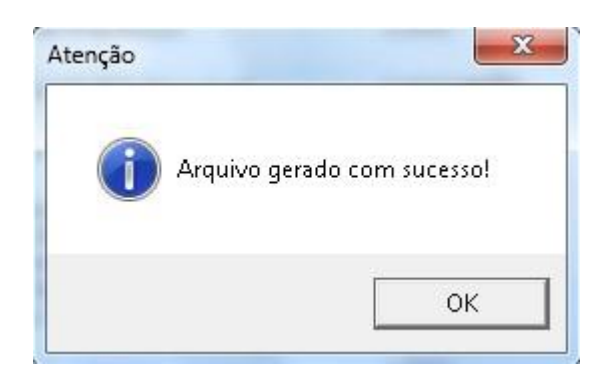

O usuário pode também imprimir o pedido de compra clicando no menu IMPRIMIR ( em verde ). Cliquemos em SAIR ( em vermelho ) para fechar a janela de itens como ilustra a figura abaixo.

> Praça Dr. Rui Barbosa, 56 – Centro – Casa Branca - SP CEP: 13700-000

MUNICIPAL DE CASA BRANCA Paulo Cessamento de Dados ( CPD ) )3671-2574 casabranca.sp.gov.br

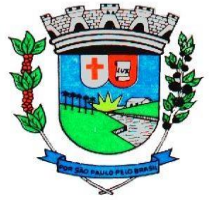

| ação:<br>Ialidade: | PR - 1/2013<br>PREGÃO PRESENO | CIAL  |                                                                                                    |              |       | Início de receb<br>Fim de recebir | imento dos envelop<br>ento dos envelopes: | 24/01/2013  <br>24/01/2013 |
|--------------------|-------------------------------|-------|----------------------------------------------------------------------------------------------------|--------------|-------|-----------------------------------|-------------------------------------------|----------------------------|
| rnecedor:<br>Item  | BRASIL S/A<br>Qtde            | Unid. | Especificação do Material                                                                                                    | Preço Máximo | Marca | Desconto                          | Preço Unit.                               | Preço Total                |
| nte: 1<br>1        | 15,000                        | KG    | ARROZ AGULHINHA TIPO 1 longo, fino, de 1ª<br>gualidade, embalagem em pacote com 05 kg.                                                                                                    | 0,0000       | 1     | 0,0000                            | 0,0000                                    | <b>28,50</b><br>0,00       |
| 2                  | 2,000                         | KG    | Feijão carioquinha, novo, tipo I, de 1ª qualidade,<br>embaladem 1.00 kg                                                                                                    | 0,0000       |       | 0,0000                            | 3,0000                                    | 6,00                       |
| 3                  | 2,000                         | KG    | Açúcar refinado embalado em pacote de 1,00 kg de 1ª<br>gualidade                                                                                                    | 0,0000       | UNIÃO | 0,0000                            | 2,5000                                    | 5,00                       |
| 4                  | 5,000                         | KG    | Açúcar cristal, embalados em pacote de 1,00 a 5,00 kg<br>de 1ª qualidade.                                                                                                    | 0,0000       | UNIÃO | 0,0000                            | 3,5000                                    | 17,50                      |
| 5                  | 2,000                         | PCT   | Macarião espaguete ou equivalente, com ovos,<br>contendo no mínimo para cada 80 gr. valor energético<br>278 kcal, cabididatos 58g, proteínas 88g, gorduras<br>totais 0,8g, gorduras saturadas 0g, gorduras trans 0g,<br>fibra alimentar 2,2g, sódio 20 mg, emb, pacotes com<br>500 g.  | 0,0000       |       | 0,0000                            | 0,0000                                    | 0,00                       |
| 6                  | 2,000                         | PCT   | Macarião parafuso ou equivalente, com ovos,<br>contendo no mínimo para cada 80 gr. valor energético<br>278 kcai, carboidratos 58g, proteínas 8,8g, gorduras<br>totais 0,8g, gorduras saturadas 0g, gorduras trans 0g,<br>fibra Alimentar 2,2g, sódio 20 mg, emb. pacotes com<br>500 q. | 0,0000       |       | 0,0000                            | 0,0000                                    | 0,00                       |

Com isso podemos fechar o programa do Betha Autocotação clicando no menu ARQUIVO  $\rightarrow$  SAIR.

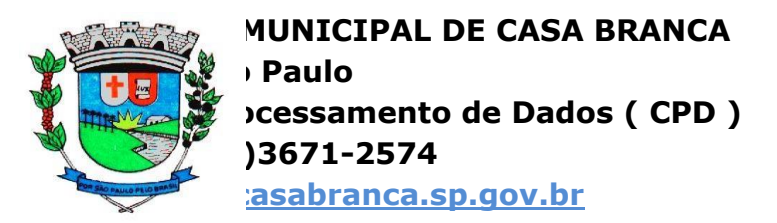

| Ajuda            |        |
|------------------|--------|
| dos do Fornecedo | r      |
| Abrir            | Ctrl+A |
| Salvar           | Ctrl+S |
| Imprimir         | Ctrl+I |
| Sair             | Ctrl+R |
|                  |        |
|                  |        |
|                  |        |
|                  |        |
|                  |        |
|                  |        |
|                  |        |
|                  |        |
|                  |        |
|                  |        |
|                  |        |
|                  |        |
|                  |        |
|                  |        |
|                  |        |
|                  |        |
|                  |        |
|                  |        |
|                  |        |
|                  |        |
|                  |        |

O sistema nos perguntará se desejamos mesmo sair. Cliquemos em SIM que o programa será fechado.

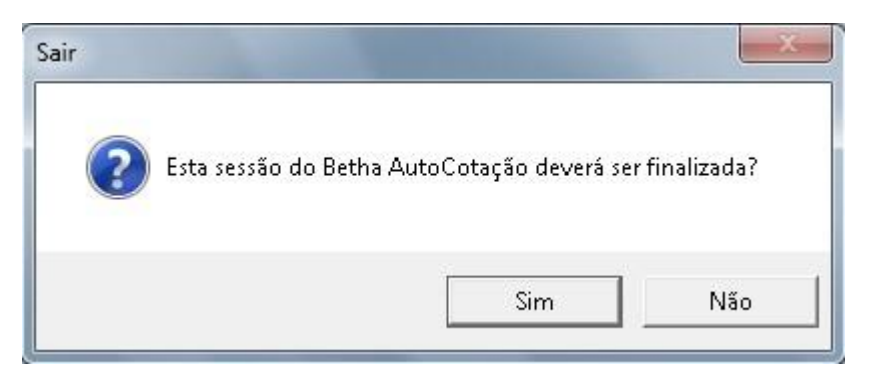

Agora devemos enviar o arquivo que baixamos do e-mail de volta para o setor de licitação pois ele foi substituído pelo que preenchemos o sistema anteriormente e já possui os valores de venda. Devemos leva-lo no dia do processo de compra para que o Departamento de Licitação possa importa-lo juntamente com os dos outros

Praça Dr. Rui Barbosa, 56 – Centro – Casa Branca - SP CEP: 13700-000

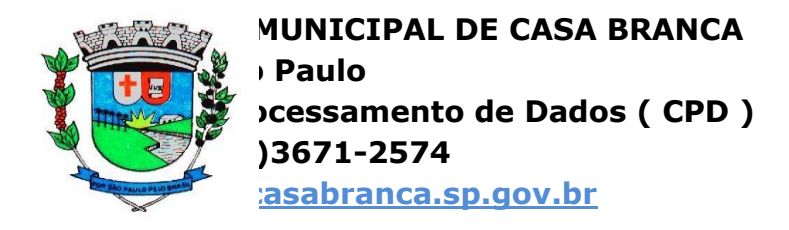

fornecedores para que o sistema de compras possa, então, nos mostrar os vencedores das modalidades para cada item.

Qualquer dúvida, crítica ou sugestão, por favor, nos contacte através do email licitacao@casabranca.sp.gov.br e cpd@casabranca.sp.gov.br.

Observação: as imagens contidas neste manual foram fotografadas no dia 06/02/2013 e estão sujeitas a alterações.